## DXF állományok megnyitása QGIS programmal (1.7 verzió)

Összeállította: Ács Eszter, dr. Siki Zoltán

A QGIS programmal többféle vektoros térinformatikai formátumot közvetlenül meg lehet nyitni (pl. ESRI Shp, MapInfo TAB, KML, DXF, DGN, stb.), az 1.6 verziótól a DXF formátum is megjelent a támogatott formátumok között (OGR). Emellett továbbra is használható a DXF2SHP modul is. Mint a következőkben bemutatjuk a kétféle megoldás nem ugyanarra az eredményre vezet. Emellett a GRASS modul és a ogr2ogr program is használható, több más formátum mellett a DXF fájlok betöltésére, konvertálása. Mindezekre példát mutatunk be a következőkben. Az alábbi egyszerű DXF állományt használjuk (1. ábra), melyben pont, blokk (attribútummal), felirat, ív, méretezés, sraffozás, vonal, nyitott és zárt törtvonal elem is található.

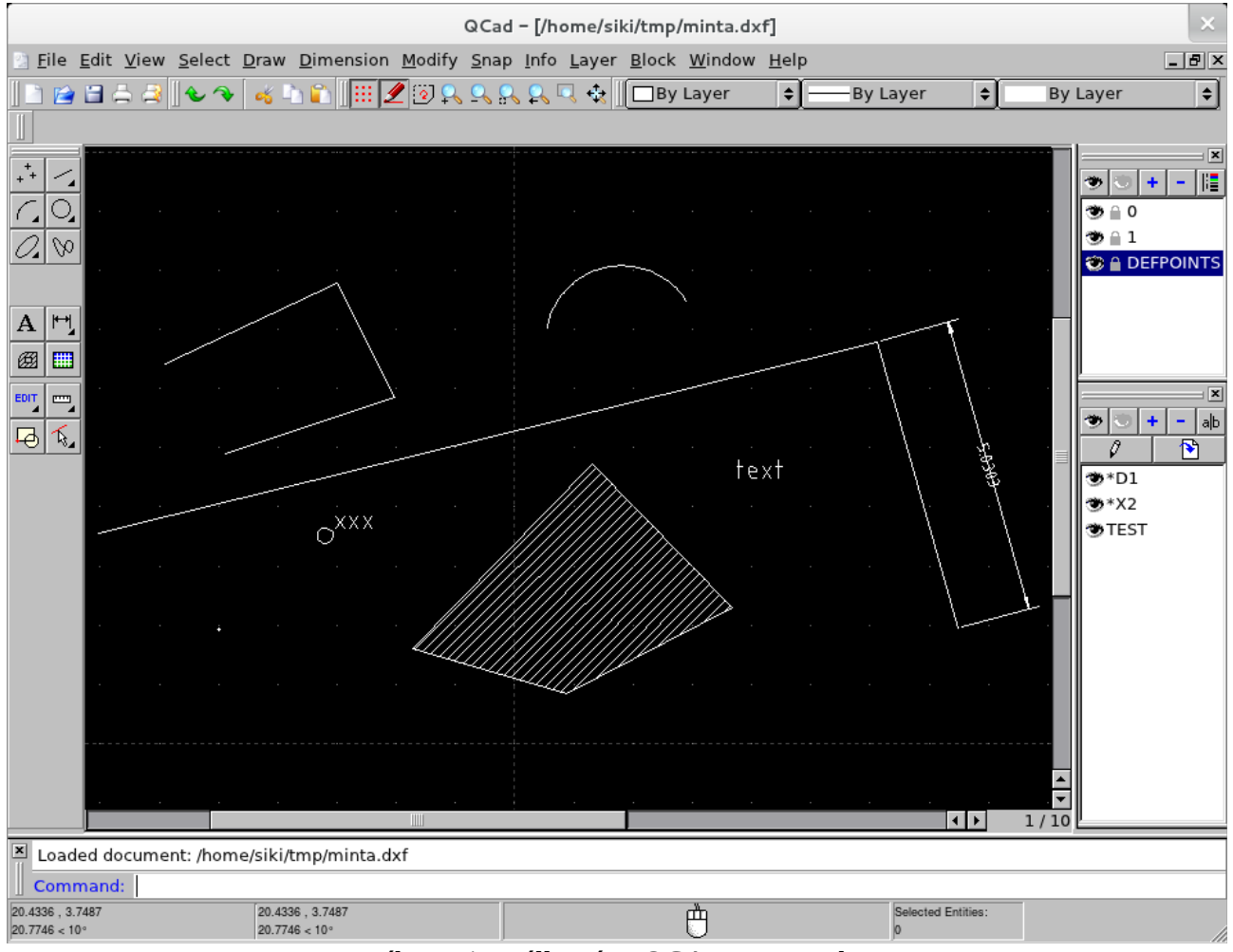

1. ábra Minta állomány QCAD programban

## DXF állomány megnyitása

A DXF állomány közvetlen megnyitása a vektor formátum megnyitása eszközzel történhet. Itt csak a DXF fájl kell kiválasztanunk a fájltípusok közül. A megnyitás után a 2. ábrán látható eredményt kaptuk a QGIS-ben. A DXF fájlból a vonalas elemek kerültek be az *entities* nevű rétegre. A betöltés során az állomány tartalma alapján dönt a program, hogy a pont, törtvonal vagy felület típusú elemeket veszi át. Valamennyi DXF rétegből bekerülnek az elemek a QGIS-be. Felület elem a zárt törtvonalakból lesz.

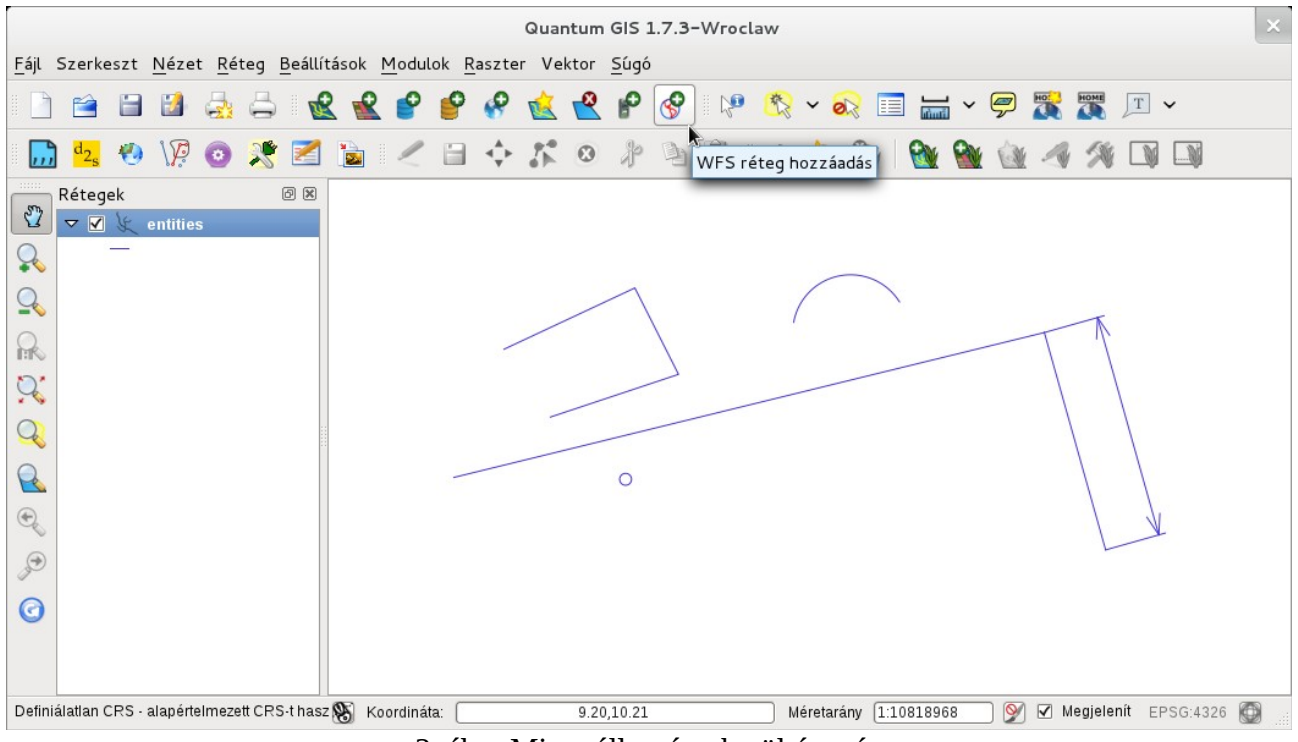

2. ábra Minta állomány betöltés után

A réteg attribútum táblájának megnyitása után (3. ábra) 11 rekordot láthatunk, pedig csak 6 térképi elemünk van. A betöltés során a QGIS az összes rajzi elem attribútumait átveszi, de a geometriát csak azokra az elemekre, melyeket a kiválasztott rétegtípus (pont, törtvonal, felület) elemeibe le tud képezni. Az attribútum táblában a következő oszlopok szerepelnek:

| Oszlopnév      | Leírás                                              |  |
|----------------|-----------------------------------------------------|--|
| Layer          | Réteg neve a DXF állományban                        |  |
| SubClasses     | Osztályok listája, melyhez az elem hozzátartozik    |  |
| ExtendedEntity | További adatok a rajzi elemre                       |  |
| LineType       | Vonaltípus a DXF fájlban                            |  |
| EntityHandle   | A rajzelem egyedi azonosítója a DXF fájlban         |  |
| Text           | Felirat (TEXT, MTEXT) elem esetén a felirat szövege |  |

Amennyiben a betöltött állományt ESRI Shape fájlba íratjuk ki, akkor csak a vonalas elemek maradnak meg, figyelmeztető üzenetet kapunk a kimaradt elemekről. A létrehozott shape fájl betöltése után meglepve tapasztalhatjuk, hogy a sraffozás is megjelenik.

| Attribútum tábla – entities :: 0 / 11 elem szelektált                                                        |         |            |                |          |              |      |          |  |
|----------------------------------------------------------------------------------------------------|---------|------------|----------------|----------|--------------|------|----------|--|
|                                                                                                    | Layer 🔨 | SubClasses | ExtendedEntity | Linetype | EntityHandle | Text |          |  |
| 0                                                                                                    | 1       | NULL       | NULL           | NULL     | 3F           | NULL |          |  |
| 1                                                                                                    | 1       | NULL       | NULL           | NULL     | 40           | NULL |          |  |
| 2                                                                                                    | 0       | NULL       | ASC_BOUN       | NULL     | 4D           | NULL |          |  |
| 3                                                                                                    | 1       | NULL       | NULL           | NULL     | 5A           | NULL |          |  |
| 4                                                                                                    | 0       | NULL       | NULL           | NULL     | 7D           | NULL | <u>`</u> |  |
| 5                                                                                                    | 1       | NULL       | NULL           | NULL     | 7E           | NULL | 8        |  |
| б                                                                                                    | 0       | NULL       | NULL           | NULL     | 8D           | text |          |  |
| 7                                                                                                    | 0       | NULL       | NULL           | NULL     | 10B          | NULL |          |  |
| 8                                                                                                    | 0       | NULL       | DSTYLE {       | NULL     | 187          | NULL |          |  |
| 9                                                                                                    | 0       | NULL       | DSTYLE {       | NULL     | 187          | NULL |          |  |
| 10                                                                                                    | 0       | NULL       | HATCH {        | NULL     | 197          | NULL |          |  |
| 🔲 🖬 🖼 🖉 🖉 🕼 📓 Keres 📄 ebben 📄 🕏                                                                              |         |            |                |          |              |      | Keres    |  |
| 🗆 Csak a szelektáltak megjelenítése 🗆 Keresés a szelektáltakban 🗹 Kis/nagybetű érzékeny 🛛 Haladó keresés 📄 📀 |         |            |                |          |              |      | ?        |  |
| 3. ábra Attribútum tábla                                                                                     |         |            |                |          |              |      |          |  |

## Dxf2Shp konverter

A Dxf2Shp modul segítségével ESRI Shape formátumba konvertálhatjuk a DXF fájlunkat, melyet már meg tudunk nyitni a QGIS programmal. A menüből a **Modulok/Modul kezelő** menüpont segítségével kapcsolhatja be a QGIS Dxf2Shp modult.

A megjelenő párbeszédablakban kapcsolja be a Dxf2Shp modult (4. ábra).

| <u>S</u> zűrő                                                             |  |  |  |  |
|---------------------------------------------------------------------------|--|--|--|--|
| A modul ki-, bekapcsolásához kattints a négyzetbe vagy a leírásra         |  |  |  |  |
| Contour plugin (0.9.1)                                                    |  |  |  |  |
| Diagram réteg<br>Modul diagramok vektor rétegen történő elhelyezéséhez    |  |  |  |  |
| d2s Dxf2Shp konverter<br>✓ dxf-ből shp formátumba konvertálás             |  |  |  |  |
| GDAL Georeferáló                                                          |  |  |  |  |
| Raszter georeferencia készítés GDAL-lal                                   |  |  |  |  |
| Modul könyvtár: /usr/lib64/qgis                                           |  |  |  |  |
| <u>M</u> indent szelektál <u>M</u> indent töröl <u>M</u> égsem <u>O</u> K |  |  |  |  |

4. ábra Dxf2Shp modul bekapcsolása

Ezután a **Modul** menüben újabb menüpont (**Dxf2Shp**) és az eszköztárban újabb ikon( ${}^{d}2_{s}$ ) jelenik meg. A **Dxf2Shp Converter** menüpont vagy a  ${}^{d}2_{s}$  ikon segítségével nyissa meg a Dxf import párbeszédablakot.

| Dxf importáló       |                           |  |  |  |  |
|---------------------|---------------------------|--|--|--|--|
| Input és output     |                           |  |  |  |  |
| Input Dxf fájl      | /home/siki/tmp/minta.dxf  |  |  |  |  |
| Output fájl         | /home/siki/tmp/minta.shp  |  |  |  |  |
| Címkék exportálása  |                           |  |  |  |  |
| Eredmény fájl típus |                           |  |  |  |  |
| Súgó                | <u>M</u> égsem <u>O</u> K |  |  |  |  |

5. ábra Dxf2Shp párbeszédablaka

Az Input Dxf fájl és az Output fájl mező melletti ... nyomógomb segítségével nyithatja meg az operációs rendszer fájl kiválasztó párbeszédablakát, mellyel könnyen kiválaszthatja a könyvtárakat és fájlokat. A párbeszédablak alsó részében ki kell választania a Dxf fájlból átveendő rajzi elemek típusát. Erre azért van szükség, mert az ESRI Shape fájlok csak egyféle rajzi elem típust tartalmazhatnak a felsoroltak közül. A törtvonal választása esetén a DXF fájlból a vonal (line), törtvonal (polyline), körív (arc), méretezés és blokk elemeket veszi át a konverter a DXF fájl összes rétegéről. A felület típus választása esetén a kör (circle), a törtvonal (polyline) elemeket veszi át a konverter a DXF fájl összes rétegéről. A nem zárt törtvonalakból is felület elemeket készít a konverter oly módon, hogy az első és az utolsó pontot összeköti. A pont típus választása esetén a pont (point) elemeket veszi át a konverter. Amennyiben egy DXF fájlban lévő elemeket több Shape fájlba szeretne átalakítani, akkor azt csak úgy tudja elérni, ha több önálló DXF fájlt hoz létre. A létrehozott shape fájl attribútum táblájába csak egy oszlop kerül (myid), mely az elem sorszámát tartalmazza. A Címkék exportálása opció kijelölése esetén a DXF fájlban lévő szövegek mint pontok egy külön shape fájlba kerülnek át, a felirat szövege a pont attribútuma (text) lesz, a szöveg elforgatási szöge (angle) is bekerül a táblába. A többsoros (MTEXT) szövegeket nem veszi át a modul.

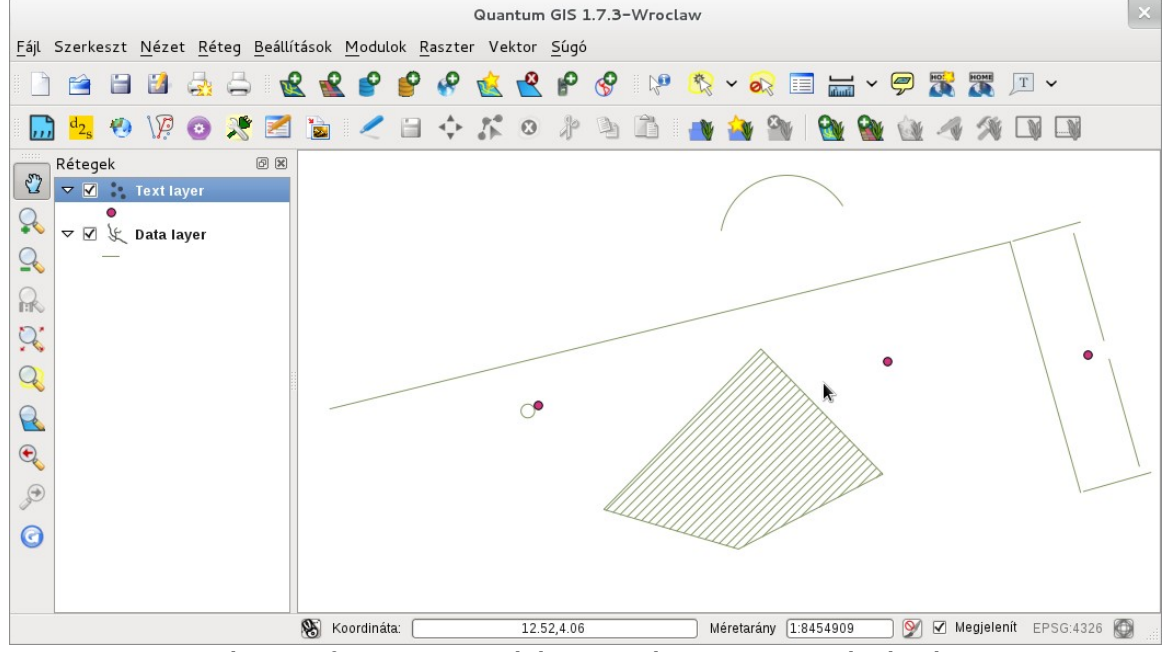

6. ábra Dxf2Shp konvertálás eredménye szövegek átvételével

Alternatív nyíltforrású megoldásként a GRASS v.in.dxf parancsa is szóba jöhet, mely több lehetőséget tartalmaz (lásd: <u>QGIS GRASS modul- poligonizálás</u>). Emellett a GDAL/OGR 1.7 vagy későbbi verziójában az **ogr2ogr** programmal a DXF fájlt számos más vektor formátumba konvertálhatjuk. Például az alábbi paranccsal az aktuális könyvtárban a entities shape fájl hozhatjuk létre:

ogr2ogr -skipfailures . minta.dxf -nlt POINT

2012.03.11.